# **Mirrorfeed Application INSTALLATION MANUAL**

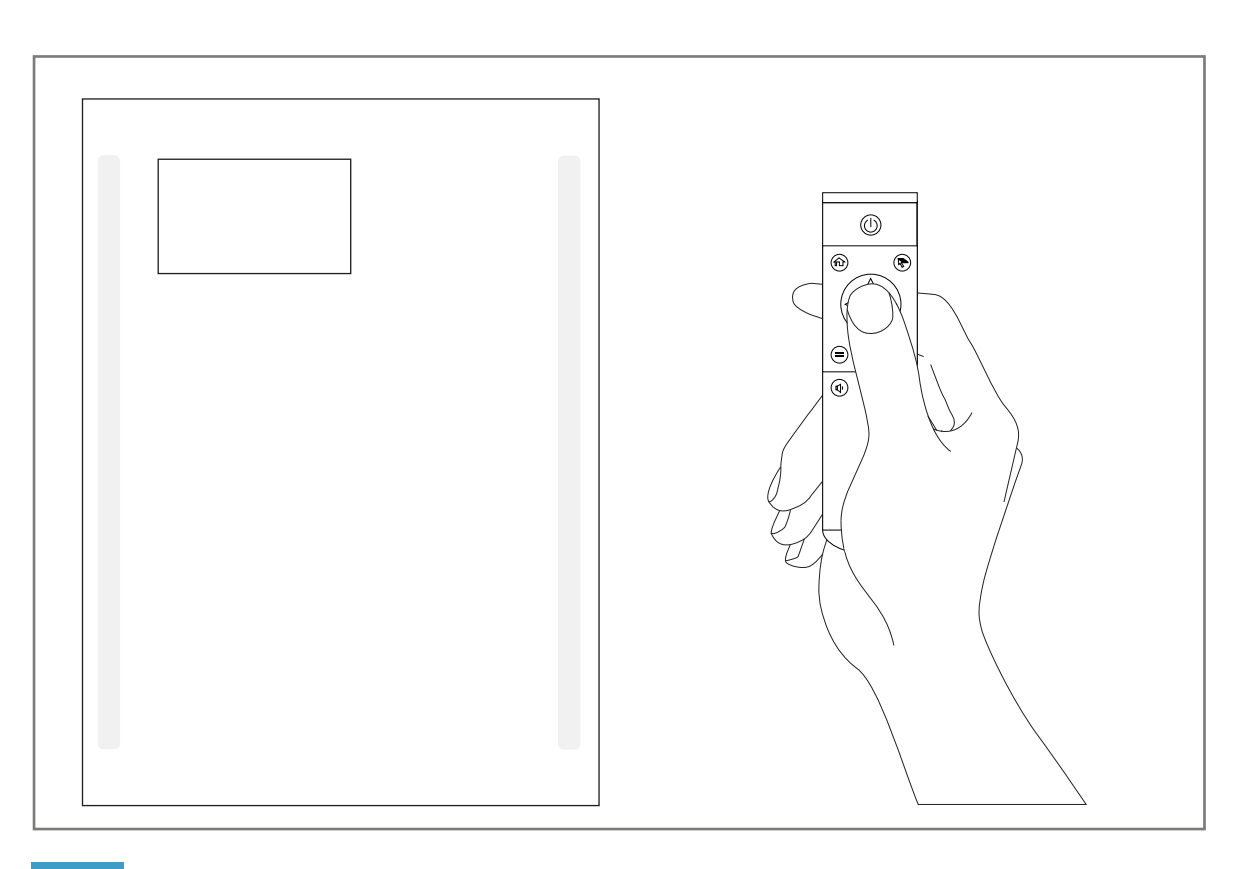

### Turn on the 12.1 inch panel 1

Press the power button on the remote to turn on the 12.1 inch panel.

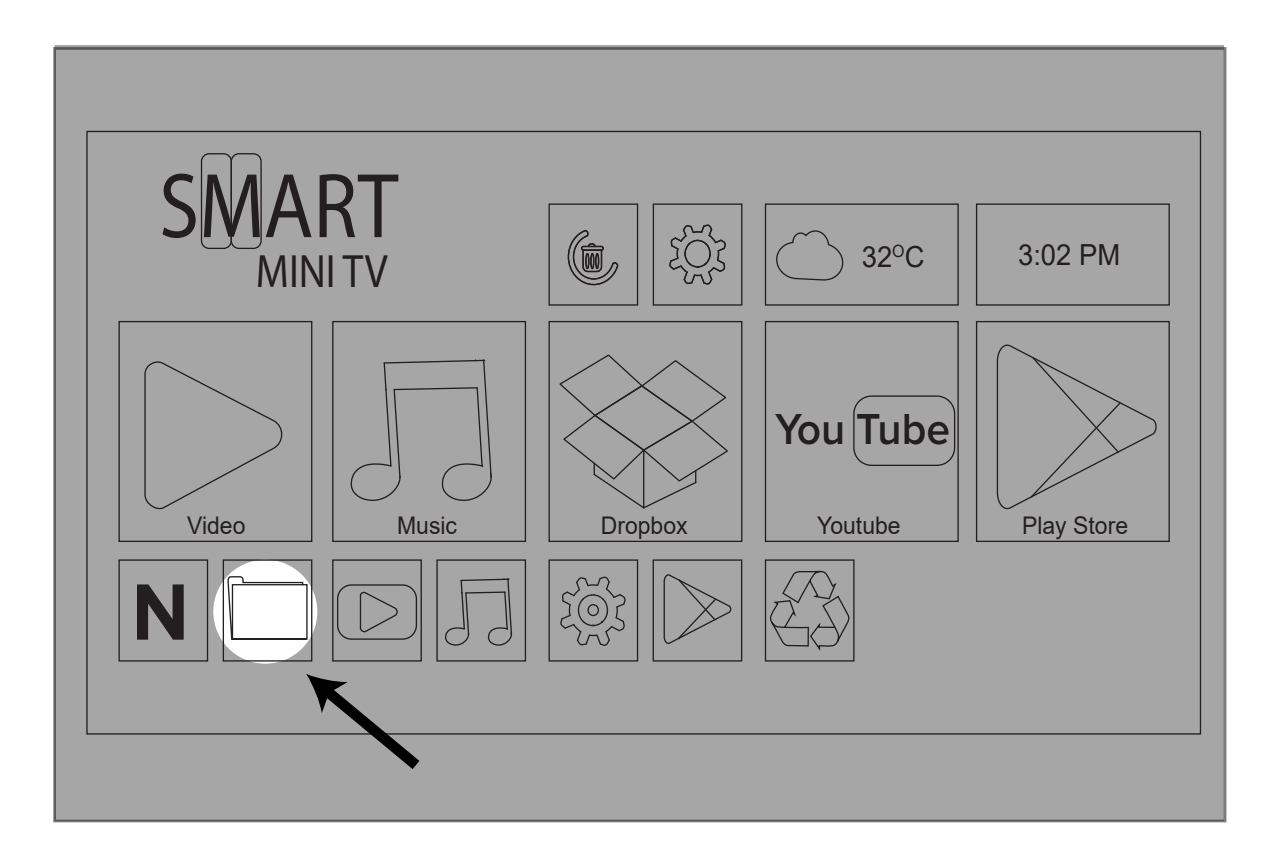

## 4 Go to File Manager

After the download is complete, go back to the main screen by pressing the "ESC" key on the keyboard and then go to "File Manager".

### (Mirror Feeds is also now available in the Google store.)

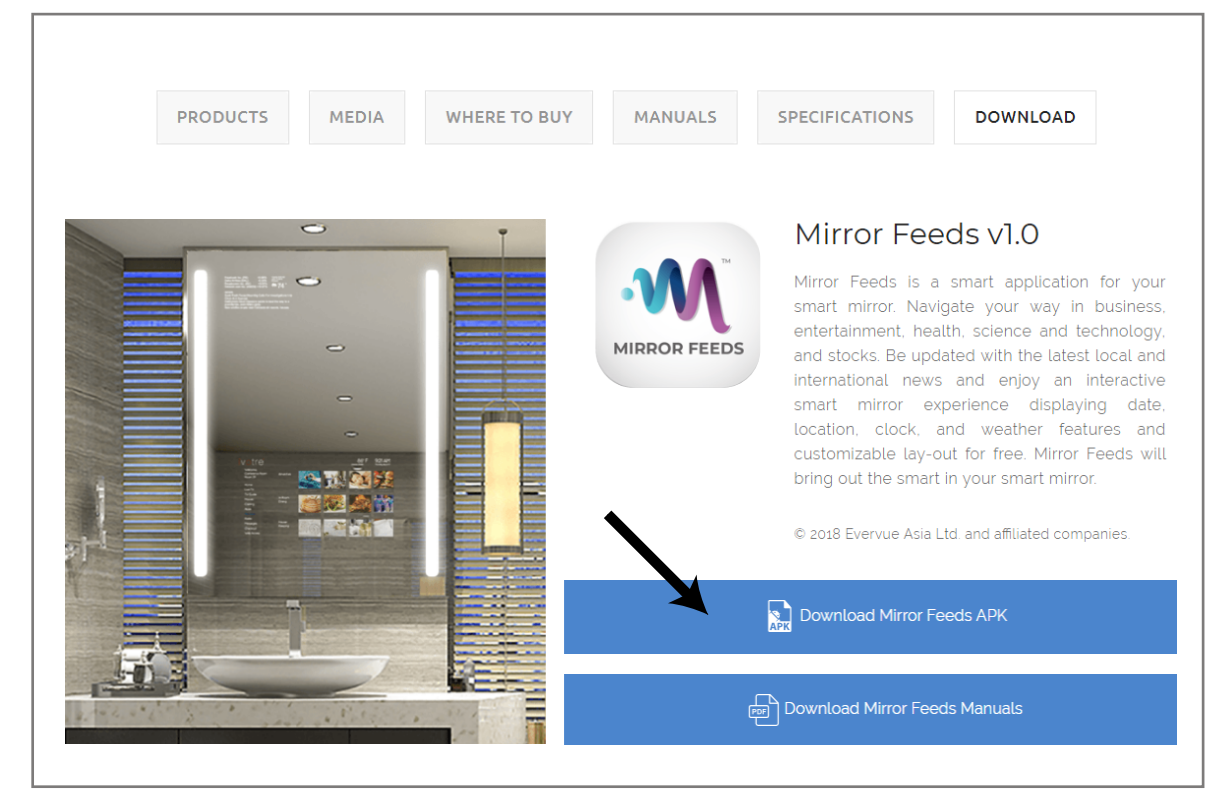

## 2 Go to the MyQaio website

Open the browser and go to myqaio.com/help-center/#Download. On that page, click the Downlod Mirror Feeds APK button to get the latest Mirror Feeds APK.

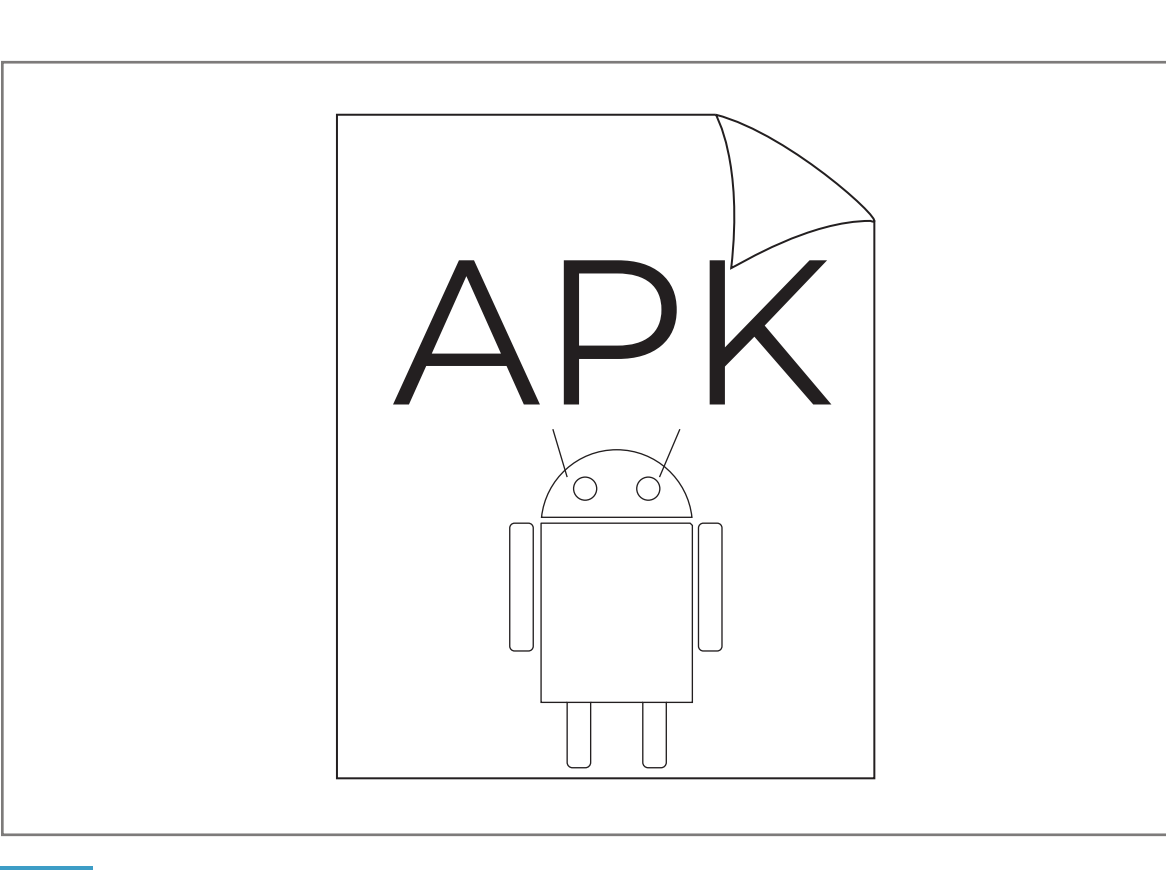

Install APK 5 Go to "Local Disk", and then click "Downloads". Find the file "Mirror Feed. apk" and double click it to install.

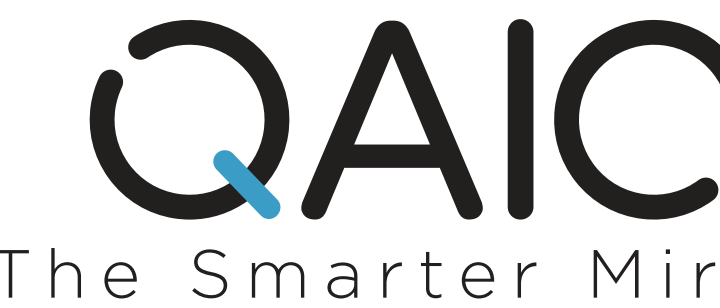

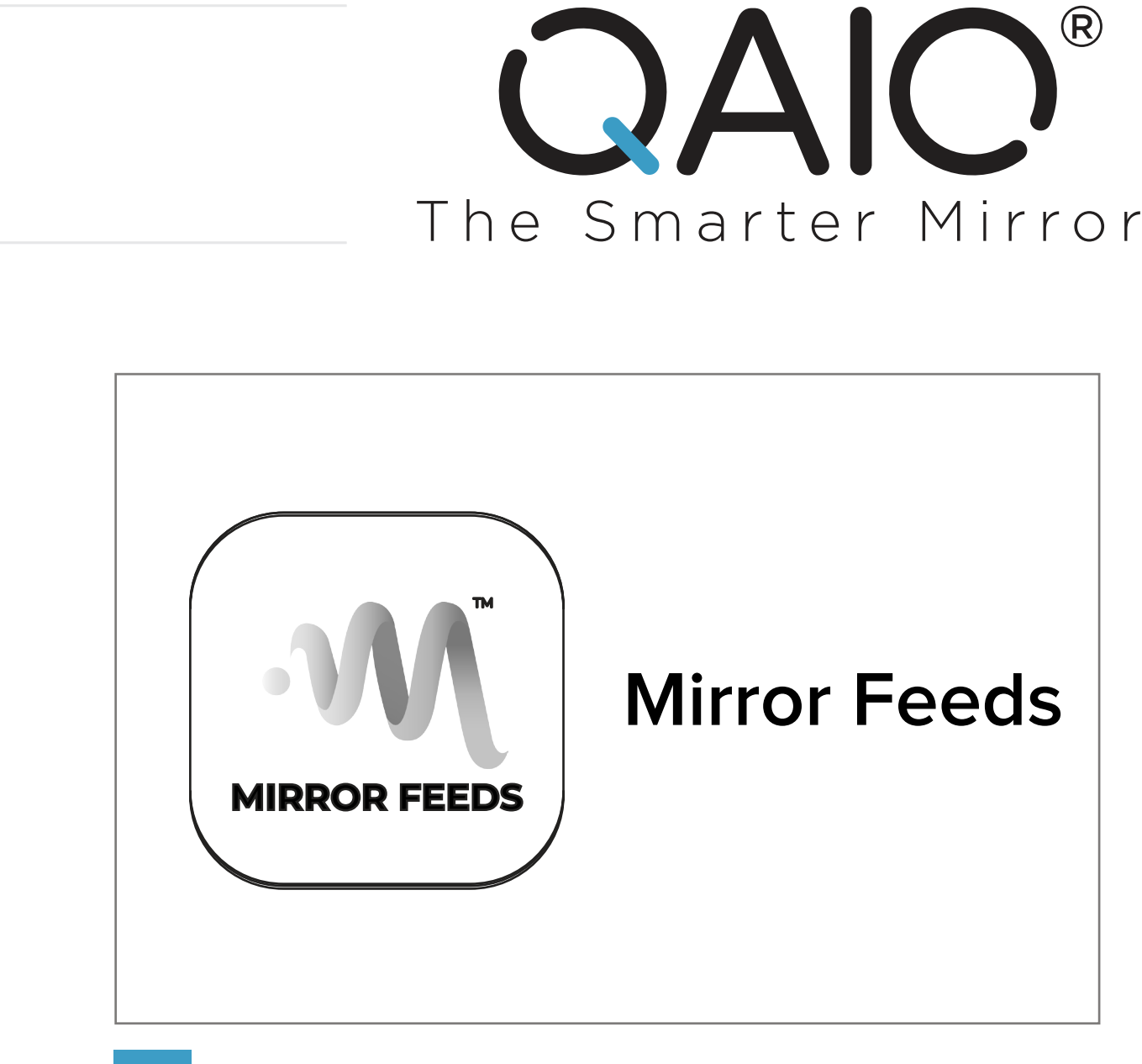

#### Download 3

Download the APK file in the link.

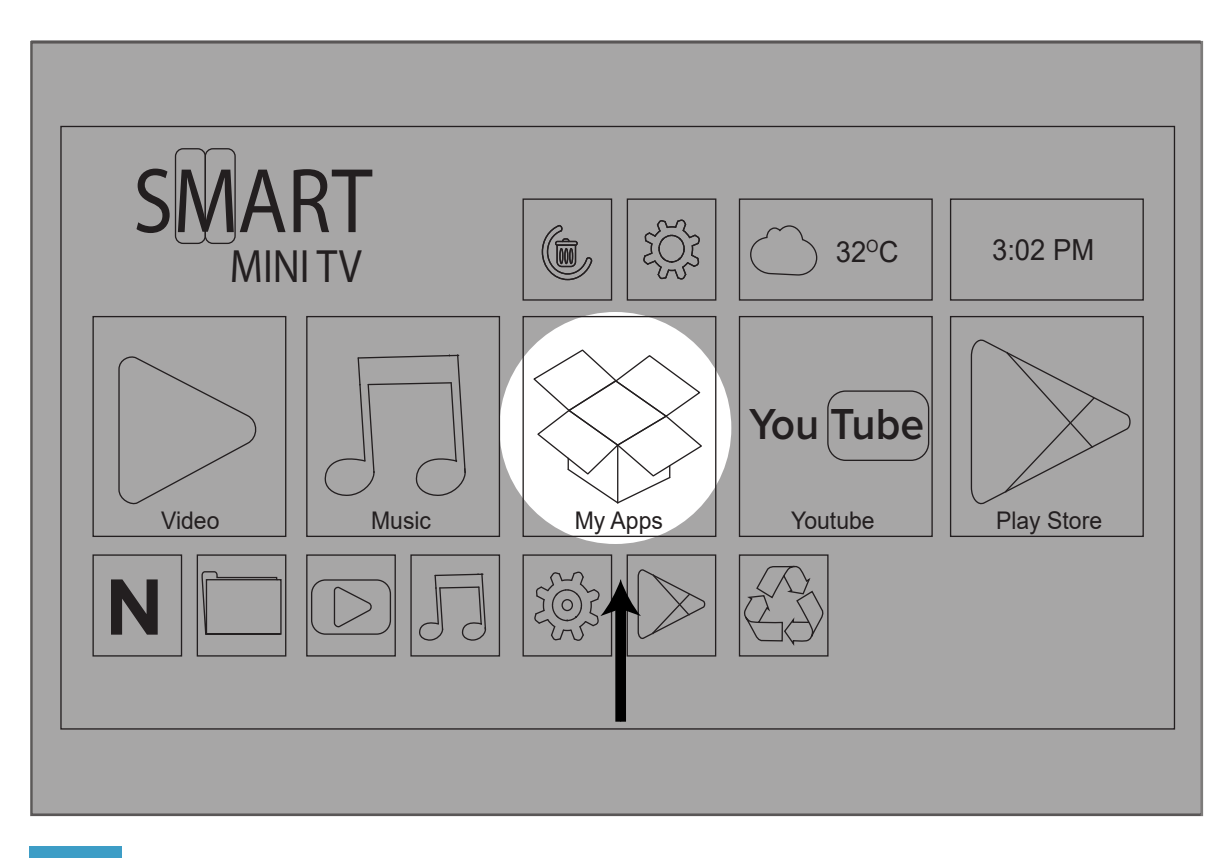

### 6 Launch

After the installation is complete. Go to back to the main screen and launch the app.

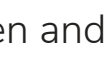